①会員ページログイン画面

# ※会員番号とパスワードでログインしてください。

| 一般社团法人<br>日本不整脈心電学会 Japanese Heart Rhythm Society |            |  |  |  |
|---------------------------------------------------|------------|--|--|--|
| 会員                                                | ページログイン    |  |  |  |
| 会員番号<br>パスワード                                     |            |  |  |  |
| 会員番号問合せ                                           | / パスワード問合せ |  |  |  |

# ②会員ページ冒頭画面

※画面の下段までスクロールして、「各種お知らせ」から「心電図フロンティアセミナー2023 秋 マイペー ジ」をクリックしてください。

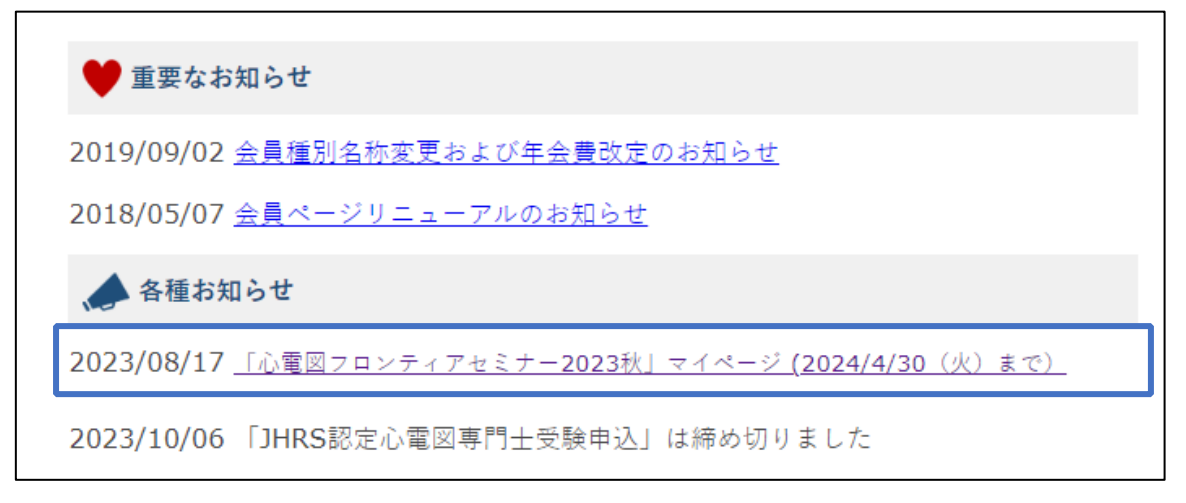

# ③マイページ冒頭画面

# ※「受講はこちらから」ボタンをクリックしてください。

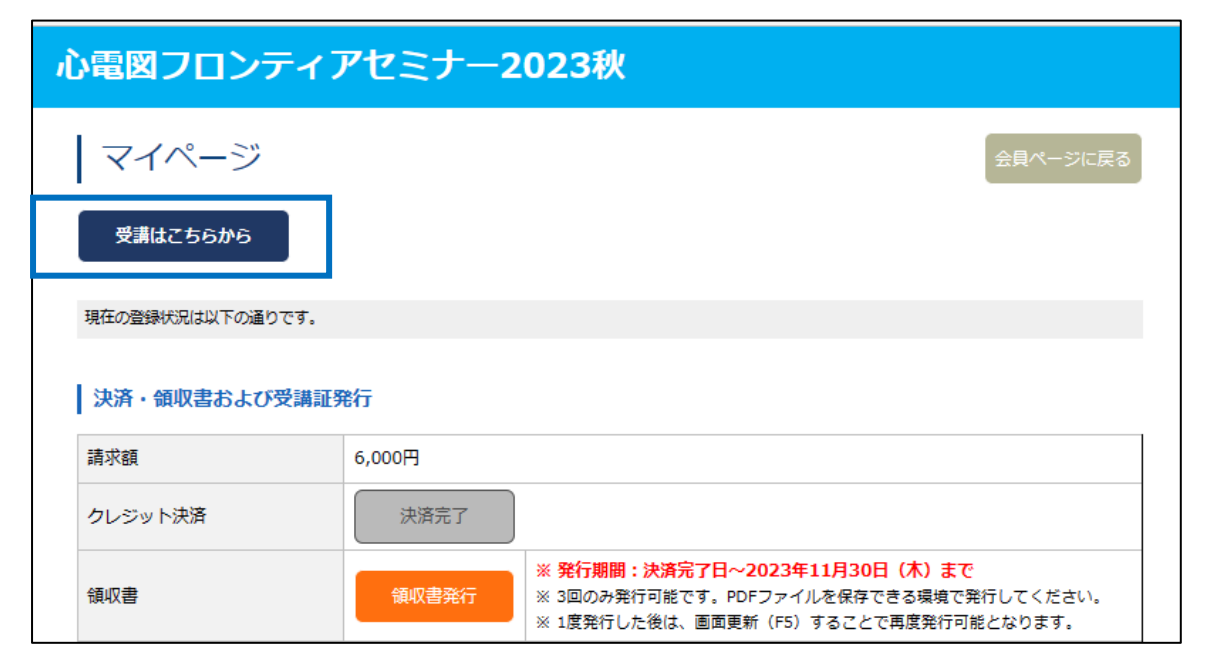

### 『心電図フロンティアセミナー2023 秋 学会員用』受講案内

④受講に関する注意事項画面

#### ※注意事項をお読みになったら、「受講ページに進む」ボタンをクリックしてください。

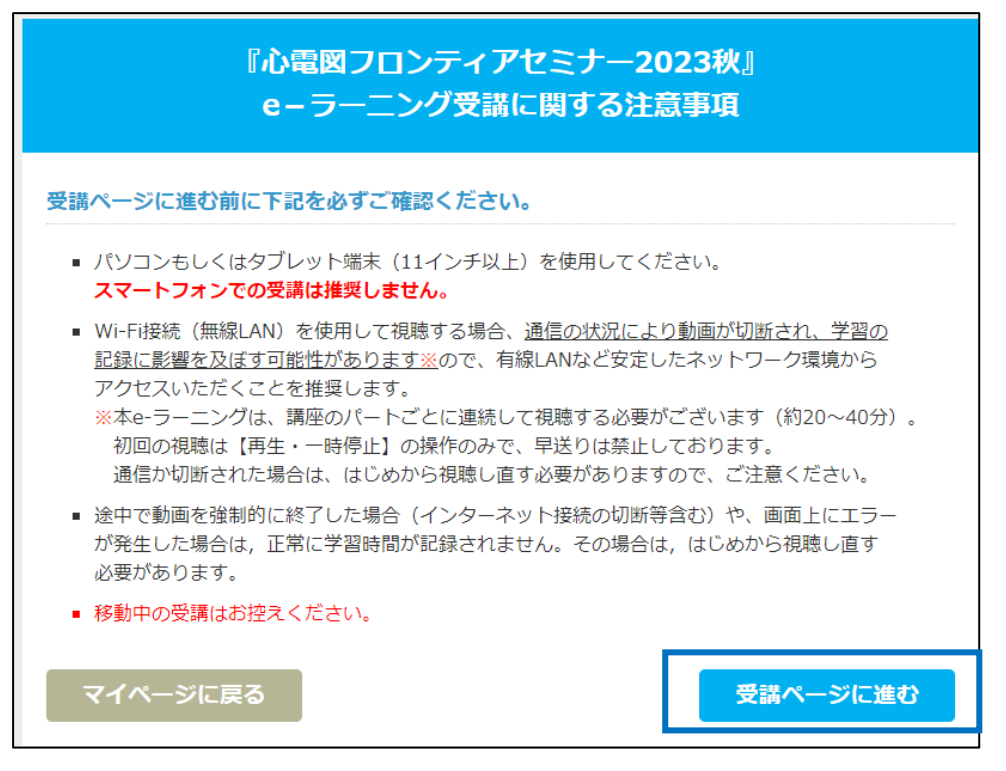

## ⑤受講コース選択画面

### ※受講したいコースのボタンをクリックしてください。

| 『心電図フロンティアセミナー2023秋』<br>受講コース選択                                                                                                    |  |  |  |  |
|----------------------------------------------------------------------------------------------------|--|--|--|--|
| 【受講期間:2023年7月16日(日)10時00分~2024年1月15日(月)16時59分】                                                                                                    |  |  |  |  |
| ■ 各コースのボタンを押下し、受講画面を表示してください。                                                                                                    |  |  |  |  |
| ■ 受講画面の右上のボタンを押下して、講義スライドのPDFファイルをダウンロードできます。                                                                                                    |  |  |  |  |
| <ul> <li>受講後は「アンケートはこちら」から簡単なアンケートにご協力いただけますと幸甚に存じます。</li> <li>「アンケートはこちら」は、受講後の画面でも表示されます。</li> <li>今後のより良いセミナー企画のため利用させていただきますので、どうぞよろしくお願いいたします。</li> </ul> |  |  |  |  |
| 中級コース<br>アンケートはこちら                                                                                                    |  |  |  |  |
| デバイスコース<br>アンケートはこちら                                                                                                    |  |  |  |  |

## 『心電図フロンティアセミナー2023 秋 学会員用』受講案内

#### ⑥受講画面

※【受講方法のご説明】をよく読み、受講ボタンを押して受講を開始してください。

| <b>心電図フロンティアセミナー 中級コース</b><br>講師:渡邉英一先生 (藤田医科大学ばんたね病院 循環器内科)                                                                                                    |                                                                                                    |                  |       |  |
|----------------------------------------------------------------------------------------------------|----------------------------------------------------------------------------------------------------|------------------|-------|--|
| セミナーマイページ戻る                                                                                                    |                                                                                                    |                  |       |  |
| 講義内容                                                                                                    | 講義時間                                                                                                    | 受講ボタン            | 受講の状況 |  |
| 中級コース<br>第一部 虚血性心疾患                                                                                                    | 37 分                                                                                                    | 0                | ø     |  |
| 中級コース<br>第二部 頻脈性不整脈/前半                                                                                                    | 40 分                                                                                                    | 0                |       |  |
| 中級コース<br>第三部 頻脈性不整脈/後半                                                                                                    | 39 分                                                                                                    | 0                |       |  |
|                                                                                                    | /大子/ で用さ、                                                                                                    |                  |       |  |
| ■面上の再生ボタン(白) ● を押して視聴を開始してく<br>動画画面上にポインターを置くと、画面下部にコントロー<br>視聴中に、コントロールパネルで一時停止が可能です。<br>ただし、停止が長時間に及んだり、停止中に電源切れや近<br>その箇所から再視聴は出来ません。<br>また、受講履歴は残らず、再度初めから受講していただく<br>最後まで視聴すると「受講の状況」にチェックボタン(赤<br>チェックボタンがすべて表示された場合に、各認定資格の<br>初めて動画を視聴する場合には早送り・巻戻しが出来ませ<br>2回目以降(チェックボタン表示後)は、コントロールパ<br>= たっし(コニくじのPPCコーくり)はたしの岩ないでの | <ul> <li>(ステ) を用す、</li> <li>たさい。</li> <li>ルパネルが開きます。</li> <li>通信状況などにより動画が中断す</li> <li>(ことになります。</li> <li>(ことになります。</li> <li>(ことになります。</li> <li>(ことになります。</li> <li>(ことになります。</li> <li>(ことになります。</li> <li>(ことになります。</li> </ul> | されると、<br>もになります。 |       |  |

※受講後は、「受講の状況」に赤いチェックがついているかを確認してください。 ※受講を終了する場合は、左上の「セミナーマイページに戻る」ボタンを押してください。

## ⑦受講コース選択画面に戻る

※ひとつ前のページに戻りますので、よろしければ、アンケートボタンを押してアンケートにご協力ください。 ※アンケートをしない場合は、「マイページに戻る」ボタンを押してください。

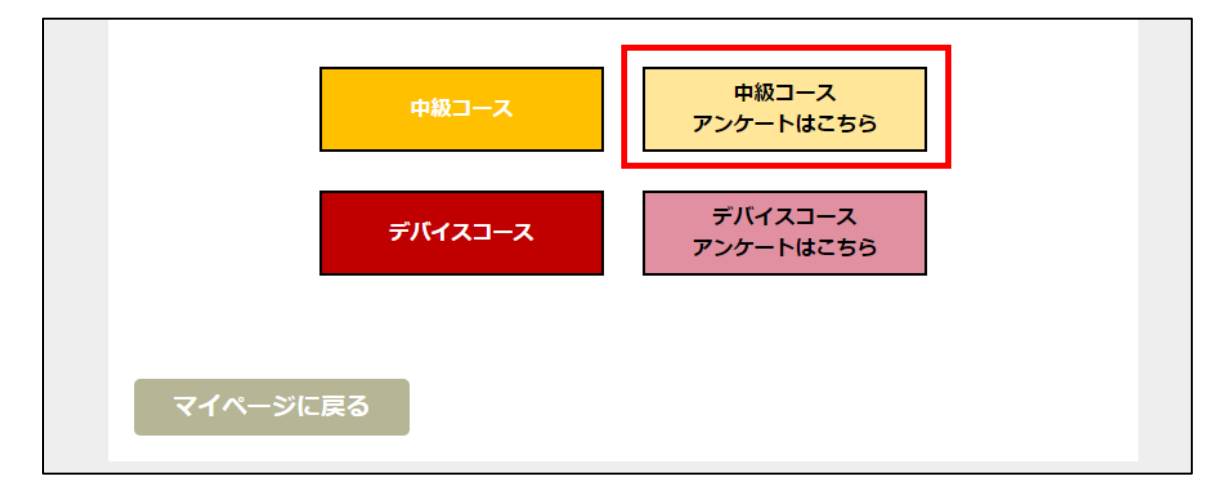

# ⑧マイページ画面に戻る(受講証発行)

※受講完了後は、「受講証発行」ボタンで受講証の発行が可能です。

| )電図フロンティアセミナー2023秋 |         |                                                                                                    |  |  |
|--------------------|---------|----------------------------------------------------------------------------------------------------|--|--|
| マイページ              |         | アカウント・連絡先の変更                                                                                                    |  |  |
| 受講はこちらから           |         |                                                                                                    |  |  |
| 現在の登録状況は以下の通りです。   |         |                                                                                                    |  |  |
| ┃ 決済・領収書および受講証     | 発行      |                                                                                                    |  |  |
| 請求額                | 10,000円 |                                                                                                    |  |  |
| クレジット決済            | 決済完了    |                                                                                                    |  |  |
| 領収書                | 領収書発行   | <ul> <li>※発行期間:決済完了日~2023年11月30日(木)まで</li> <li>※ 3回のみ発行可能です。PDFファイルを保存できる環境で発行してください。</li> <li>※ 1度発行した後は、画面更新(F5)することで再度発行可能となります。</li> </ul>          |  |  |
| 受講証                | 受講証発行   | <ul> <li>※ 発行期間:2023年12月26日(火)~2024年3月30日(土)まで</li> <li>※ 3回のみ発行可能です。PDFファイルを保存できる環境で発行してください。</li> <li>※ 1度発行した後は、画面更新(F5)することで再度発行可能となります。</li> </ul> |  |  |